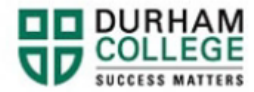

## Action Items

- 1. Begin by going to your MyDC homepage.
- 2. Select the **TIMETABLE OPTIONS** box on the right side under Helpful Links.

| TIMETABLE OPTIONS |
|-------------------|

3. Log-in to the Portal using your 9-digit student ID (beginning with 100) and password.

Please visit <u>IT Services</u> for password information. If you have issues, please contact IT Services at 905-721-3333 option #1

4. If applicable, complete Action Items. Select **View Action Item(s)** button or select **My Action Items** (found under Additional Links)

|                                                     | Curriculum and Courses  |
|-----------------------------------------------------|-------------------------|
| Durham College 🔅 👤 Mickey Mouse <mark>1</mark>      | Additional Links        |
| A You have active action item(s) available for your | View Grades             |
| review.                                             | My Personal Information |
|                                                     | Registration            |
| View Action Item(s) Dismiss                         | My Action Items         |
|                                                     | Account Summary         |

a. Registration Agreement and Policy Acknowledgement: Select the item by clicking in the white box. Review the agreement and save your response

| Registration Agreement and<br>Policy Acknowledgement |    | 0             | •    |
|------------------------------------------------------|----|---------------|------|
|                                                      |    | 0 of 1        |      |
| Instructions                                         |    |               |      |
|                                                      | En | d Date:02/07/ | 2023 |
| Registration Agreement and Policy                    |    | Ø Pendi       | ng   |
| Halt Processes:                                      |    |               |      |
| Register for Classes                                 |    |               |      |
| Please click here to access your action item.        |    |               |      |
|                                                      |    |               |      |
| Emergency Contact                                    | 0  | 0/1           | •    |

b. Emergency Contact: Select the item by clicking in the white box

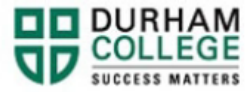

| Registration Agreement and<br>Policy Acknowledgement | 0 0/1               |
|------------------------------------------------------|---------------------|
| Emergency Contact                                    | 0 •                 |
|                                                      | 0 of 1              |
| Instructions                                         |                     |
|                                                      | End Date:02/07/2023 |
| Emergency Contact                                    | Ø Pending           |
| Halt Processes:                                      |                     |
| Register for Classes                                 |                     |
| Please click here to access your action item.        |                     |
| Social Insurance Number (SIN)                        | 0 0/1 -             |
|                                                      |                     |

To add an emergency contact, select **CLICK HERE**.

| CLICK HERE to update your Emergency Contact information |                                                        |  |
|---------------------------------------------------------|--------------------------------------------------------|--|
|                                                         | LICK HERE to update your Emergency Contact information |  |
| I confirm the above is correct                          | confirm the above is correct                           |  |

## Select, ADD NEW

| (i) There are no emergency contacts available for you to view. |  |
|----------------------------------------------------------------|--|

Enter information: first name, last name, relationship, area code and phone number. Select **ADD** 

| Order               |                   |                 |
|---------------------|-------------------|-----------------|
| 2                   | *                 |                 |
| First Name          | Middle Name       | Last Name       |
| Enter First Name    | Enter Middle Name | Enter Last Name |
| Relationship        |                   |                 |
| Select Relationship | ~                 |                 |
| Phone Number        |                   |                 |
| Area Code           | Phone Number      | Extension       |

Close the window, Return to Action Items, **REFRESH THE PAGE**, review input and save.

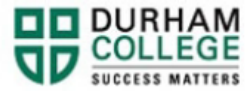

| 1.          |                   |                    |                 |          |  |
|-------------|-------------------|--------------------|-----------------|----------|--|
| PHONE       |                   |                    |                 |          |  |
|             |                   |                    |                 |          |  |
| l confi     | rm the above em   | ergency contact is | accurate        |          |  |
|             |                   |                    |                 |          |  |
| CLICK H     | ERE to update     | your Emergen       | cy Contact info | ormation |  |
| I confirm t | the above is corr | ect                |                 |          |  |
|             |                   |                    |                 |          |  |

c. Social Insurance Number (SIN) Collection and Verification: Select the item by clicking in the white box. Enter your SIN, confirm the information and submit. **Domestic Students** 

| 0  | 0/1          | •                                                 |
|----|--------------|---------------------------------------------------|
| 0  | 0/1          |                                                   |
|    | 0            |                                                   |
|    | 0 of 1       |                                                   |
|    |              |                                                   |
| En | d Date:02/07 | /2023                                             |
|    | Ø Pend       | ing                                               |
|    |              |                                                   |
|    |              |                                                   |
|    | ©<br>Enc     | O CT<br>O CT<br>O of 1<br>End Date:5207<br>O Pend |

## **International Students**

You may or may not enter a SIN, then click "I confirm the above is correct or I am an international student and do not have a SIN" then click submit

| Social Insurance Number Collection for International Students<br>Please enter your 9-digit SIN below (without spaces or dashes)<br>Example SIN: 048352761 |
|----------------------------------------------------------------------------------------------------|
| Enter your SIN:                                                                                                    |
| Confirm Your SIN:                                                                                                    |
| I confirm the above is correct or I am an international student and do not have a SIN                                                                     |
| Submit                                                                                                    |